## How to Resolve the Competency Record Error Message (External)

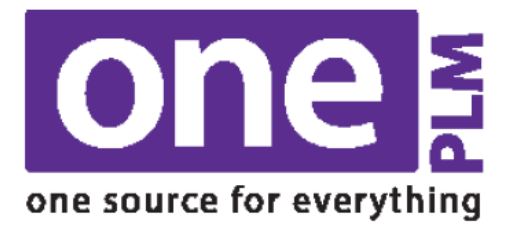

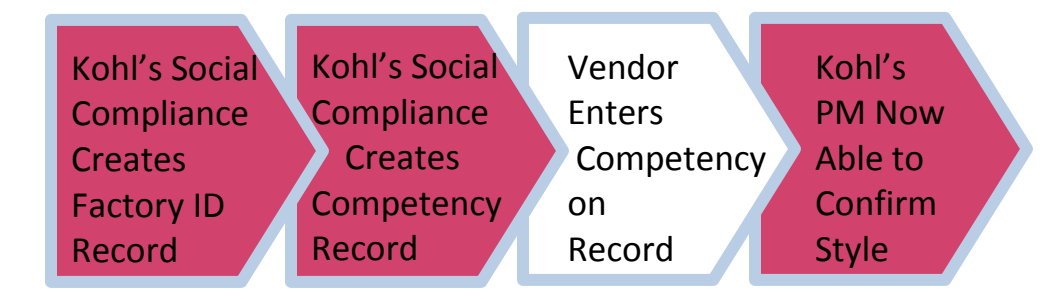

If you receive (or your Kohl's PM team received and alerted you to) the below error message within a style in onePLM:

"Product Classification \_\_\_\_\_\_ does not exist for Factory \_\_\_\_\_\_ in its Competencies record"

You must perform the below actions to resolve.

- 1. Navigate to the onePLM dashboard.
- 2. On the left hand navigation, select "Production Sourcing".
- 3. Select "Competencies".

| DESIGN CENTER                                             |
|-----------------------------------------------------------|
| PRODUCTION SOURCING                                       |
| PRODUCTION SOURCING<br>DASHBOARD                          |
| <ul> <li>Dashboard</li> <li>Vendor Projections</li> </ul> |
| Summary                                                   |
| = Factory Capacity<br>= Factory Capacity<br>Summary       |
| Competencies                                              |

- 4. Enter the factory ID into the "Factory" search field.
- 5. Select "Search".

| ield Search | Search Operational Search |   |           |       | Change Tracking Search |  |
|-------------|---------------------------|---|-----------|-------|------------------------|--|
| Factory     | Fie                       | d | Operation | Value | Changes Since          |  |
| Status      | Q                         | ٣ | V         |       | Select V               |  |
| Q           |                           | ٣ | Y         |       |                        |  |
|             |                           | ٣ | Ŧ         |       |                        |  |

6. Click on the hyperlink of the factory name to enter the record.

| Advanced Search: Competencies |                   |  |  |  |  |  |
|-------------------------------|-------------------|--|--|--|--|--|
| <b>•</b> (                    | Competencies List |  |  |  |  |  |
|                               | Factory 🔻         |  |  |  |  |  |
|                               | factory name here |  |  |  |  |  |

7. Enter in your product group, category, and capabilities fields as needed.

| <ul> <li>Product Gro</li> </ul> | oup 1 |                |               |                           |
|---------------------------------|-------|----------------|---------------|---------------------------|
| Product Group                   |       |                |               |                           |
| MIX MEDIA                       |       |                |               |                           |
| Product Category                |       |                |               |                           |
| ACTIVEWEAR                      | Q     | Q              | Q             | O,                        |
|                                 | O,    | Q              | Q             | Q                         |
|                                 | 0,    | Q              | Q             | Q,                        |
| Capabilities                    |       |                |               |                           |
| WOMENS                          | 0,    | MENS Q         | CHILDRENS Q   | Q                         |
|                                 | 0,    | Q              | Q             | Q,                        |
|                                 | O,    | Q,             | Q             | Q,                        |
| Machine Capabilitie             | 25    |                |               |                           |
| FOLDING M/C                     | Q     | EMBROIDERY M/C | BUTTONING M/C | CUTTING EQUIPMENT - M, Q, |
|                                 | 0,    | Q              | Q             | Q                         |
|                                 | 0,    | Q              | Q             | Q,                        |
| Treatment Capabili              | ties  |                |               |                           |
| GRINDING                        | 0,    | TAGGING Q      | Q             | Q                         |
|                                 | 0,    | Q,             | Q             | Q,                        |
|                                 | Q     | Q              | Q             | Q                         |

8. Select "More Actions" and "Complete".

**However**, when trying to perform the above, if you receive the below error message:

## "No records found for the search criteria entered."

Then you must email <u>factory.compliance@kohls.com</u> and:

- Provide the factory name and Ent ID number.
- Provide the agent (if import: Li & Fung office) and vendor names associated with the factory.
- Ask that they create a "competency record" (so that you can enter your competencies onto it).

\*Best Practice for Li & Fung related partners:

- If you are a vendor and directly emailing factory compliance = cc your Li & Fung partner on the email
- If Li & Fung and directly emailing factory compliance on behalf of your vendor = cc your vendor on the email